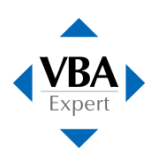

# Windows 8 / 8.1 / 10 環境での模擬問題プログラムのご利用方法

## 模擬問題プログラムのサポート環境

VBA エキスパート公式テキスト付属の模擬問題プログラム、および、別売りの公式模擬問題プログラムは、以下の OS 環境に対応したプログラムをご提供しています。Windows 8 / 8.1 / 10の各環境に対応した模擬問題はご 提供しておりませんが、本資料でご紹介する方法により代替プログラムをインストールしてご利用いただくことができます。

| OS                      | 対応する模擬問題プログラム                  |  |  |
|-------------------------|--------------------------------|--|--|
| Windows 7 (64bit 版)     | Windows 7 (64bit 版)用 模擬問題プログラム |  |  |
| Windows 7 (32bit 版)     | Windows 7 (32bit 版)用 模擬問題プログラム |  |  |
| Windows Vista (32bit 版) | Windows XP/Vista 用 模擬問題プログラム   |  |  |
| Windows XP              | Windows XP/Vista 用 模擬問題プログラム   |  |  |

※Windows Vista 64bit 版はサポート対象外です。

#### Windows 8 / 8.1 / 10 へのインストール方法

1. 代替プログラムのダウンロード

模擬問題プログラムのダウンロードページから、Windows 8 / 8.1 / 10 に模擬問題をインストールするための代替プログラムを入手します。代替プログラムは、64bit 版と 32bit 版の 2 種類がございます。

| 利用 OS                          | 代替プログラム                        |  |  |  |
|--------------------------------|--------------------------------|--|--|--|
| Windows 8 / 8.1 / 10 (64bit 版) | Windows 7 (64bit 版)用 模擬問題プログラム |  |  |  |
| Windows 8 / 8.1 / 10 (32bit 版) | Windows 7 (32bit 版)用 模擬問題プログラム |  |  |  |

### 2. 代替プログラムのインストール

ダウンロードした代替プログラムを Windows 8 / 8.1 / 10 のパソコンにインストールします。 インストールしようとすると、下図のような.NET Framework に関するメッセージを表示することがありま す。このメッセージを表示した場合は、[いいえ]ボタンをクリックしてメッセージを閉じ、次項の対処方法を 実行してから、再度、代替プログラムをインストールしてください。

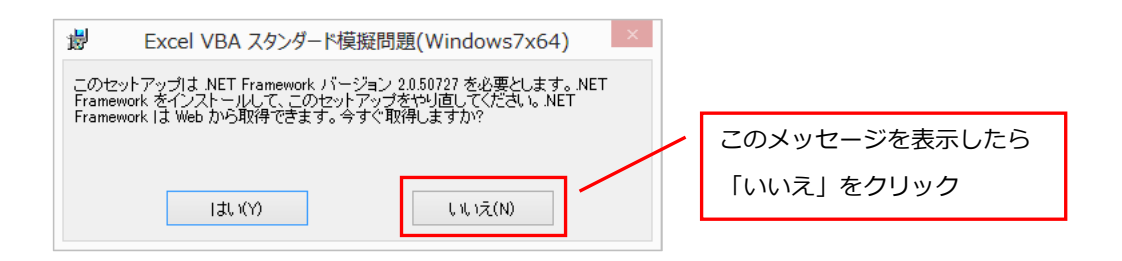

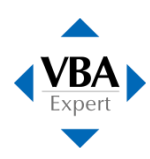

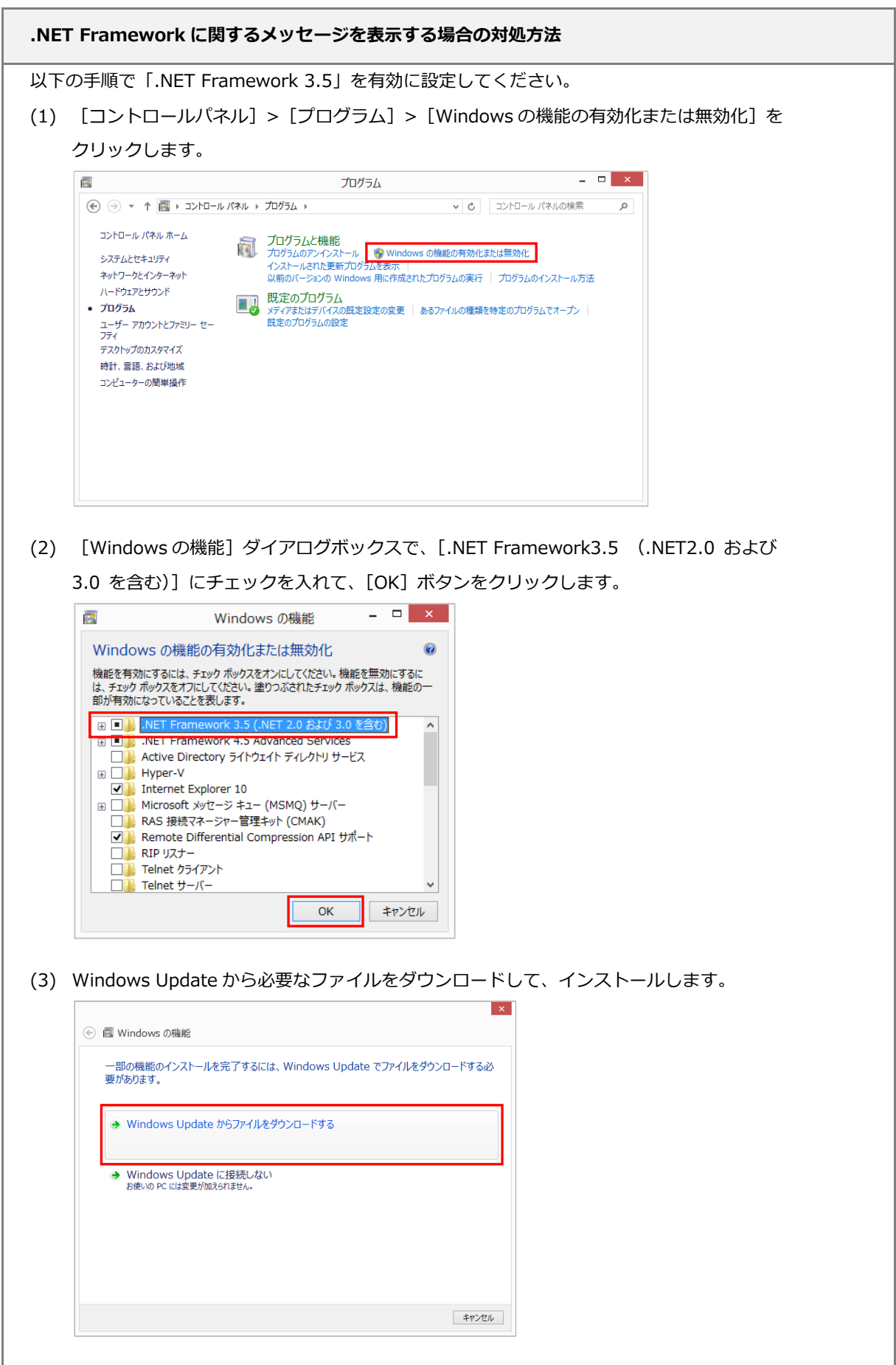

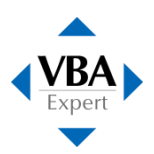

補足) Windows 8 / 8.1 / 10 のコンピュータに代替プログラムをインストールすると、インストール画面に表示されるタイトル、インストール先のフォルダ名、コントロールパネルに表示されるプログラム名などに「Windows 7」と表記される個所がありますが、プログラムの動作に影響はありません。

インストール画面

| ₿   | Excel VBA スタンダード模擬問題 <mark>(Windows7x64) - ロ ×</mark>                        |
|-----|------------------------------------------------------------------------------|
| Exc | xel VBA スタンダード模擬問題(Windows7x64) セット                                          |
| アッ  | ノブウィザードへようこそ                                                                 |
| インジ | ストー <u>키</u> ま Excel VBA スタンダード模擬問題 <mark>(Windows7x64)</mark> 巻インストールするために必 |
| 要な: | 手順を示します。                                                                     |
|     |                                                                              |
| この! | 製品は、著作権に関する法律および国際条約に上り保護されています。この製品の全部                                      |
| また! | す−−秒を無断で建製したり、無断で得製物を頒佈すると、著作権の侵害となりますのでご                                    |
| 注意  | くださし。                                                                        |
|     | キャンセル く 戻る(B) 次へ(N) >                                                        |

## インストール後のプログラム名

|                           | プログラム                                                                                                    | と機能                                                                                                    |                                                                                  | -                                                              | D X                                                |  |  |
|---------------------------|----------------------------------------------------------------------------------------------------|----------------------------------------------------------------------------------------------------|----------------------------------------------------------------------------------|----------------------------------------------------------------|----------------------------------------------------|--|--|
| ر–۵۱<۵ • 📓 ۲ • ⊙ ⊛        | 🕣 ⊝ マ ↑ 🚾 > コントロール パネル > プログラム > プログラムと機能                                                                                                    |                                                                                                    |                                                                                  | ▼ む プログラムと機能の検索                                                |                                                    |  |  |
| コントロール パネル ホーム            | プログラムのアンインストールまたは変更                                                                                                    |                                                                                                    |                                                                                  |                                                                |                                                    |  |  |
| インストールされた更新プログラムを<br>表示   | プログラムをアンインストールするには、一覧からプログラムを選択して(アンインストール)、【変更】、または 【修復】 をかりゅうします。                                                                                                    |                                                                                                    |                                                                                  |                                                                |                                                    |  |  |
| Windows の機能の有効化または<br>無効化 | 整理 ▼                                                                                                    |                                                                                                    |                                                                                  | 8                                                              | - W                                                |  |  |
|                           | 名前                                                                                                    | 発行元                                                                                                    | インストール日                                                                          | サイズ                                                            | バージョン                                              |  |  |
|                           | □Access Vak スクックー 機構問題(Windows7x64)<br>Elecass Vak スクックー機構問題(Windows7x64)<br>Elecas Vak スクックー機構問題(Windows7x64)<br>Elecas Vak スーシック機構問題(Windows7x64)<br>Elecas Vak スペーシック機構問題(Windows7x64)<br>Elecas Vak スペーシック機構問題(Windows7x64)<br>Elecas Vak スペーシック(Windows7x64)<br>Elecas Vak スペーシック(Windows7x64) | 株式会社ガラビイスコンケーシスズ<br>株式会社ガラビイスコンケーションズ<br>株式会社ガラビイスコンケーションズ<br>株式会社ガラビイスコンケーシンズ<br>株式会社ガラビイスコンケーシンズ<br>株式会社ガラビイスコンケーションズ | 2013/04/23<br>2013/04/23<br>2013/04/23<br>2013/04/23<br>2013/04/23<br>2013/04/23 | 4.52 MB<br>4.22 MB<br>9.42 MB<br>8.14 MB<br>6.50 MB<br>14.8 MB | 1.0.0<br>1.0.0<br>1.0.0<br>1.0.0<br>1.0.0<br>1.0.0 |  |  |
|                           | <                                                                                                    |                                                                                                    |                                                                                  |                                                                |                                                    |  |  |